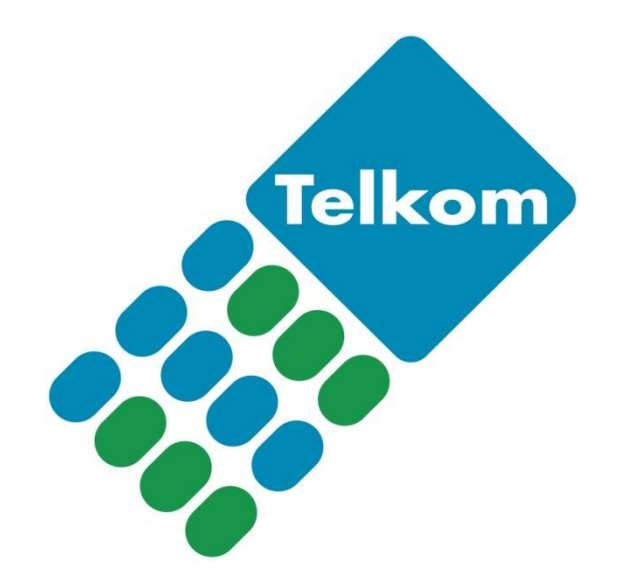

Telkom VPN-Lite router setup User Manual Billion 810VNTX

## Contents

| Introduction                          | 3  |
|---------------------------------------|----|
| Before you start                      | 4  |
| VPN-Lite Setup Using Windows Utility  | 5  |
| VPN-Lite Setup using your web browser | 7  |
| VPN-Lite Manual Setup Using Telnet    | 10 |
| Firmware Upgrade                      | 14 |
|                                       |    |

## Introduction

Welcome to the Telkom VPN Lite router setup user manual. This manual will provide information on how to setup the Telkom VPN Lite service on your Billion 810VNTX using the setup utility, the router's graphical user interface (GUI) and CLI (Telnet or Console connection) commands (advanced user only).

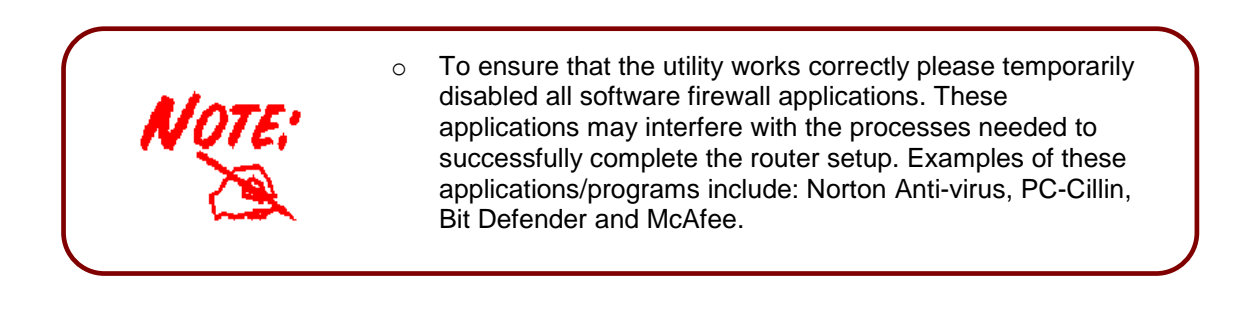

## Before you start

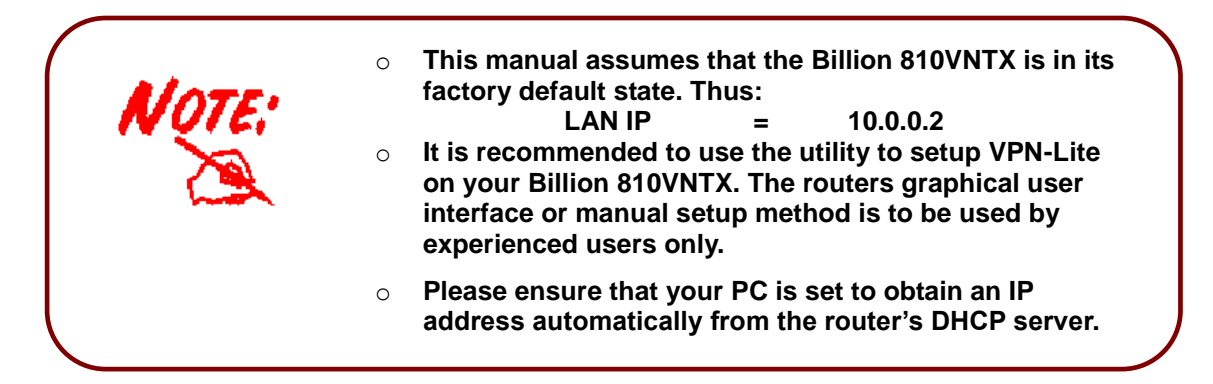

## Register VPN-Lite service.

To enable you to configure the Telkom VPN-Lite service on your Billion Router you first need to register for the VPN-Lite service on the Telkom website (<u>www.telkom.co.za</u>).

On the VPN-Lite registration site you will be able to configure and manage your VPN-Lite sites as shown in the image below.

| VPN Lite Main                                                                                                    |                   |                                                                                                    |                                                                                                    |                                             |
|----------------------------------------------------------------------------------------------------|-------------------|----------------------------------------------------------------------------------------------------|----------------------------------------------------------------------------------------------------|---------------------------------------------|
| The VPN Sites linked to your profile a                                                                                                    | are listed below. |                                                                                                    | 1                                                                                                    | AND                                         |
| Summary                                                                                                    |                   |                                                                                                    |                                                                                                    | What would you like to do?                  |
| Customer: Joe<br>Package Size: VPNLite 10GB P<br>Monthly Usage: 34272 MB                                                                                                    | Plan              |                                                                                                    |                                                                                                    | Options<br>:: Manage Sites<br>:: View Usage |
| VPN Sites                                                                                                    |                   |                                                                                                    |                                                                                                    | :: eServices                                |
| #         Site (Username)         Sit           1         site10@eyn.neo.0008         site11@eyn.neo.0008           2         site11@eyn.neo.0008         site12@eyn.neo.0008           3         site12@eyn.neo.0008         site14@eyn.neo.0008           5         site14@eyn.neo.0008         site14@eyn.neo.0008           6         site16@eyn.neo.0008         site17@eyn.neo.0008           9         site17@eyn.neo.0008         site17@eyn.neo.0008           9         site17@eyn.neo.0008         site13@eyn.neo.0008           10         site13@eyn.neo.0008         site13@eyn.neo.0008 | ite Description   | LAN Subnet<br>10.0.10.0/24<br>10.0.11.0/24<br>10.0.12.0/24<br>10.0.13.0/24<br>10.0.15.10/32<br>10.0.16.0/24<br>10.0.16.0/24<br>10.0.16.0/24<br>10.0.18.0/24<br>19.2.168.1.0/24 | WAN IP<br>172.29.1.10<br>172.29.1.11<br>172.29.1.12<br>172.29.1.13<br>172.29.1.13<br>172.29.1.14<br>172.29.1.15<br>172.29.1.16<br>172.29.1.17<br>172.29.1.18<br>172.29.1.18<br>172.29.1.1 | :: Help<br>:: Downloads                     |
| 11 site1@evpn.neo.0008<br>12 site20@evpn.neo.0008                                                                                                    |                   | 10.0.1.0/24<br>10 0 20 0/24                                                                                                    | 172.29.1.1<br>172.29.1.20                                                                                                    |                                             |

Here you will retrieve vital information like site Usernames and LAN Subnets and Site Password to configure the VPN-Lite sites. In the below setup sections you will be required to enter these values. Please ensure that you have all the correct information for each site before you start any of the setup sections mentioned in this document. Below is an image to show you what information on the VPN-Lite setup site needs to be retrieved to enable you to setup you VPN-Lite. You can find this screen in the Manage Sites section.

| Modify a Site                                                            |  |
|--------------------------------------------------------------------------|--|
| Site (Username)<br>site 16@evpn.neo.0008                                 |  |
| Site Description *                                                       |  |
| LAN Subnet - Format: IP Address/Subnet Mask ( 8 - 32 ) *<br>10.0.16.0/24 |  |
| WAN IP - Format: IP Address "<br>172.29.1.16                             |  |
| Password                                                                 |  |
|                                                                          |  |
| * Indicates mandatory fields Cancel Modify                               |  |

TELKOM VPN-Lite 2.3 ver.080311

## **VPN-Lite Setup Using Windows Utility**

You can download the VPN-Lite utility program form the VPN-Lite website by selecting the Download section. After you successfully downloaded the utility just run the file to start the setup process.

On start up you will be requested to provide login information to connect to the router. By default the router login name will be admin and the login password will be admin. The default IP address for the router is 10.0.0.2 but if this has changed unselect the Use default IP check box and enter the current IP address of your router.

| Telkom VPN Lite Lo | gon                 | Bernard Torres   |
|--------------------|---------------------|------------------|
|                    | Router Login Name : | admin            |
| Telkom             | Router Password :   | ****             |
|                    | Router IP Address : | 10 . 0 . 0 . 2   |
|                    |                     | 🔽 Use default IP |
|                    |                     | Login Cancel     |

After a successful login the following screen will appear. Here you can setup your Internet Account information, VPN Lite and with the advance settings you can change your DHCP settings.

| Telkom VPN Lite router setu | ıp 2.2                                                            | wents library             |
|-----------------------------|-------------------------------------------------------------------|---------------------------|
| Telkom                      | Activate Internet Acco                                            | unt configuration         |
|                             | Internet Username                                                 | guest@telkomadsl          |
| U V                         | Internet Password                                                 | *****                     |
| VPN-Lit                     | Activate VPN Lite confi<br>VPN Lite - Local Site<br>Site Username | guration<br>Configuration |
| c                           | Site Password                                                     |                           |
| 5                           | Site Lan IP Range                                                 | 10.0.0/24                 |
| Telko                       | Advance Settings                                                  | Save Settings Cancel      |

#### **Internet Service Provider Account Setup**

Select "Activate Internet Account configuration" tick box to set your Internet username and password. You can now enter your ISP username and password to connect to the internet. Your service provider will provide you with this information.

| Activate Internet Account configuration | 4 | Activate | Internet | Account | configu | ration |
|-----------------------------------------|---|----------|----------|---------|---------|--------|
|-----------------------------------------|---|----------|----------|---------|---------|--------|

#### Internet Account

| Internet Username | guest@telkomadsl |  |
|-------------------|------------------|--|
| Internet Password | ****             |  |

## **VPN Lite – Local Site Configuration**

Before you start with this section, please make sure you have registered on the VPN-Lite service website and that you have received your VPN-Lite account and IP information for the local site (*this will be one of your branches or offices where you will install the VPN-Lite service*). Please refer to the *Before you start* section in this document on page 4 for additional information.

To change these settings select "Activate VPN Lite configuration".

| Activate VPN Lite configuration |
|---------------------------------|
|---------------------------------|

#### **VPN Lite - Local Site Configuration**

| Site Username     | site2@evpn.lite.0005 |  |
|-------------------|----------------------|--|
| Site Password     | ****                 |  |
| Site Lan IP Range | 10.0.2.0/24          |  |

By using the information retrieved from the Telkom VPN-Lite setup website (see page 4) enter your site username, site password and site LAN IP range using the IP slash notation as it appears on the Telkom VPN-Lite website.

### **Advance Settings**

In the advance settings you can enable or disable the router's DHCP settings. Please remember that if you disable the DHCP settings you will loose connection to your router after the settings have been updated, as the static IP address would have been changed to another IP range. You can also set your DHCP start and end range.

| Advance Settings |             |
|------------------|-------------|
| DHCP Settings    |             |
| Range start      | 10.0.0. 0   |
| Range end        | 10.0.0. 254 |
|                  | ОК          |

To save the settings press Save Settings and wait for the application to complete the setup process.

## VPN-Lite Setup using your web browser

This section will guide you through the relative steps to setup you VPN-Lite service using the routers graphical user interface browser.

#### Connection to the router using your web browser

Open a web browser like Internet Explorer or Mozilla Firefox. In the internet address bar type in http://10.0.0.2 and press enter. You will be prompted to supply a username and password. The user name is **admin** and the password is **admin**.

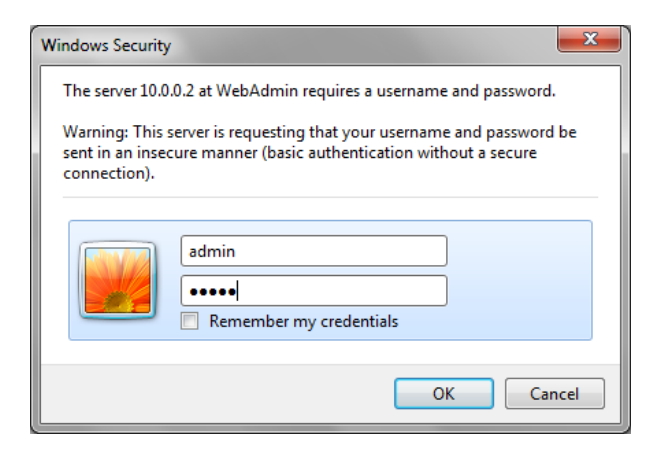

#### Setup your VPN-Lite

After the router's graphical user interface was successfully loaded in your web browser, firstly click on Advanced and then select Configuration – WAN – WAN Profile, in the menu on the left of the screen. The following screen will appear on the right.

| <b>WAN C</b>                               | *WAN Connection |                                |              |         |                    |         |          |              |               |              |     |        |
|--------------------------------------------|-----------------|--------------------------------|--------------|---------|--------------------|---------|----------|--------------|---------------|--------------|-----|--------|
| ▼ PPPo                                     | * PPPoE Routed  |                                |              |         |                    |         |          |              |               |              |     |        |
| Profile P                                  | ort A           | ADSL V                         |              |         |                    |         |          |              |               |              |     |        |
| Protocol                                   | N               | Multiple Sess                  | sion         |         |                    |         | •        |              |               |              |     |        |
| Descript                                   | ion M           | Multiple Session with P        |              | VPI/VCI | 8                  | / 35    | A        | TM Class     | UBR           | •            |     |        |
| Usernar                                    | ne g            | guest@telkomadsl               |              |         | Password           | •••••   | •••••    |              | ervice Name   |              |     |        |
| NAT                                        |                 | C Enable                       |              |         | IP (0.0.0.0: Auto) | 0.0.0.0 | 0.0.0.0  |              | uth. Protocol | Chap(Auto) - |     |        |
| Connect                                    | ion A           | Always On                      | ▼ Idle Ti    |         | Idle Timeout       | 0       | min(s) M |              | ти            | 1492         |     |        |
| RIP                                        |                 | RIP v1 RIP v2 RIP v2 Multicast |              |         |                    |         | т        | CP MSS Clamp | 🗷 Ena         | le           |     |        |
| Obtain D                                   | NS              | Automatic Primary              |              | 0.0.0.0 | 0.0.0.0 Se         |         | econdary | 0.0.0.0      |               |              |     |        |
| Multipe Session-Second Session      Enable |                 |                                |              |         |                    |         |          |              |               |              |     |        |
| ▶ Multip                                   | e Session-      | -Third Sessi                   | on 📃 Enabl   | е       |                    |         |          |              |               |              |     |        |
| Multipe Session-Fourth Session      Enable |                 |                                |              |         |                    |         |          |              |               |              |     |        |
| Apply                                      | Apply           |                                |              |         |                    |         |          |              |               |              |     |        |
| Edit                                       | Name            | Desc                           | ription      |         |                    |         |          |              | Creator       | VPI          | VCI | Delete |
| ۲                                          | wanlink         | Multip                         | le Session w | ith PPP | oE pass-through    |         |          |              | WebAdmin      | 8            | 35  |        |

Ensure that the router's Protocol is set to Multiple Session. Click on Multiple Session-Second Session, the following screen will appear.

| ▼Multipe Session-Second Session 🗹 Enable |                            |                    |          |                |              |  |  |
|------------------------------------------|----------------------------|--------------------|----------|----------------|--------------|--|--|
| Description                              | Multipe Session-Second Se  | ATM Class          | UBR 🔻    |                |              |  |  |
| Username                                 | site2@evpn.lite.0005       | Password           | •••••    | Service Name   |              |  |  |
| NAT                                      | Enable                     | IP (0.0.0.0: Auto) | 0.0.0.0  | Auth. Protocol | Chap(Auto) - |  |  |
| Connection                               | Always On 👻                | Idle Timeout       | 0 min(s) | MTU            | 1492         |  |  |
| RIP                                      | RIP v1 RIP v2 RIP v2 Multi | cast               |          | TCP MSS Clamp  | Enable       |  |  |
| Obtain DNS                               | Automatic                  | Primary            | 0.0.0.0  | Secondary      | 0.0.0.0      |  |  |
| Multipe Session-Third Session 🔲 Enable   |                            |                    |          |                |              |  |  |
| Multipe Session-Fourth Session 🔲 Enable  |                            |                    |          |                |              |  |  |
| Apply                                    |                            |                    |          |                |              |  |  |

You will require you VPN-Lite site username and password that you retrieved from the Telkom VPN-Lite setup site. You can change the Service Name field to VPNLite, Disable the Nat setting and enter your VPN-Lite site Username and Password. Ensure that the Enable tick-box is ticked and press Apply to save the settings.

You will now see your new WAN Connection on the default landing page.

| ▼ WAN |          |         |                                  |            |             |                 |             |
|-------|----------|---------|----------------------------------|------------|-------------|-----------------|-------------|
| Port  | Protocol | VPI/VCI | Connection                       | IP Address | Subnet Mask | Default Gateway | Primary DNS |
| ADSL  | PPPoE    | 8 /35   | Attempting to Connect Disconnect | 0.0.0.0    | 0.0.0.0     |                 | 0.0.0.0     |
| ADSL  | PPPoE    | 8 /35   | Attempting to Connect Disconnect | 0.0.0.0    | 0.0.0.0     |                 | 0.0.0.0     |

In the menu in the left first click Advances and then select Configuration – Advanced – Static Route the following screen will appear in the right.

| ▼ Static Routing |              |             |         |                   |         |
|------------------|--------------|-------------|---------|-------------------|---------|
| Static Routin    | ıg           |             |         |                   |         |
| Destination      |              | Netmask     | Gateway | Interface -       | Cost 1  |
| Add Edi          | t / Delete   |             |         |                   |         |
| Edit             | Valid        | Destination | Netmask | Gateway/Interface | Delete  |
| $\odot$          | $\checkmark$ | 0.0.0.0     | 0.0.0.0 | 0.0.0.0/ ipwan    | $\odot$ |

Select the Delete radio button next to the 0.0.0.0 default router automatically created by the router and click on Edit/Delete. This will remove the default route.

| ▼ Static Routing |                |             |           |         |                   |           |          |        |
|------------------|----------------|-------------|-----------|---------|-------------------|-----------|----------|--------|
| Static Routi     | Static Routing |             |           |         |                   |           |          |        |
| Destination      | 10.0.0.0       | Netmask     | 255.0.0.0 | Gateway |                   | Interface | MPPP-0 🔻 | Cost 1 |
| Add Ed           | t / Delete     |             |           |         |                   |           |          |        |
| Edit             | Valid          | Destination | Netmask   |         | Gateway/Interface |           |          | Delete |

You need to setup 3 Static Routes for your VPN-Lite service. You should supply the Destination, Netmask and Interface. The first Destination is 10.0.0.0: the Netmask should be 255.0.0.0 and for interface select MPPP-0. Select apply to save the first Static Route.

| Static Rou   | ▼ Static Routing |             |           |                   |          |  |  |
|--------------|------------------|-------------|-----------|-------------------|----------|--|--|
| Static Routi | Static Routing   |             |           |                   |          |  |  |
| Destination  |                  | Netmask     | Gateway   | Interface         | ▼ Cost 1 |  |  |
| Add Ed       | it / Delete      |             |           |                   |          |  |  |
| Edit         | Valid            | Destination | Netmask   | Gateway/Interface | Delete   |  |  |
| $\odot$      | $\checkmark$     | 10.0.0.0    | 255.0.0.0 | 0.0.0.0/ MPPP-0   | $\odot$  |  |  |

Press create to add the following 2 Static Route's.

| Destination | Netmask     | Interface |
|-------------|-------------|-----------|
| 172.16.0.0  | 255.240.0.0 | ррр-0     |
| 192.168.0.0 | 255.255.0.0 | ррр-0     |

## Configure your router IP address

In the menu on the left firstly click on Advance then select Configuration – LAN – Ethernet. The following screen will appear on the right.

| ▼ Ethernet         |                                |
|--------------------|--------------------------------|
| Primary IP Address |                                |
| IP Address         | 10 . 0 . 2                     |
| Subnet Mask        | 255 . 255 . 255 . 0            |
| RIP                | RIP v1 RIP v2 RIP v2 Multicast |
| Apply              |                                |

On the Telkom VPN-Lite setup site you would have received a LAN Subnet address that could look like this 10.0.2.0/24. Your router's LAN IP would then be 10.0.2.2 and your Subnet Mask will be 255.255.255.0. Change the IP Address and the Subnet Mask on the screen and press the Apply button.

Your routers IP address is now changed to the new IP entered in the previous step. To ensure that your PC can still communicate with your Billion router on its new LAN IP address, you should release and renew your PC's IP address. In XP, Vista or Windows 7 press the Start button. Select All Programs\Accessories\Command Prompt. A Command prompt screen will appear

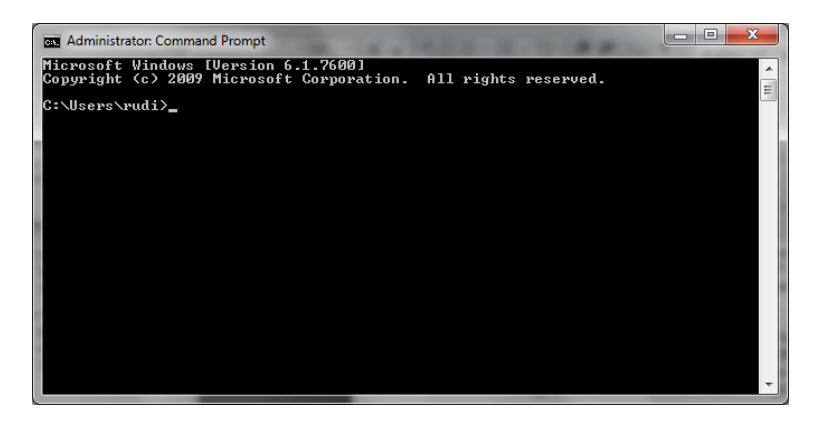

Type the following and press enter: ipconfig /release You should now wait for your IP to be released. Then type: ipconfig /renew.

Your PC's IP will now be renewed and within the new range to enable you to connect to your Billion router's new LAN IP address. You can now close the Command Prompt screen.

To reconnect to your router select the link with the new IP address displayed in your Internet Browser.

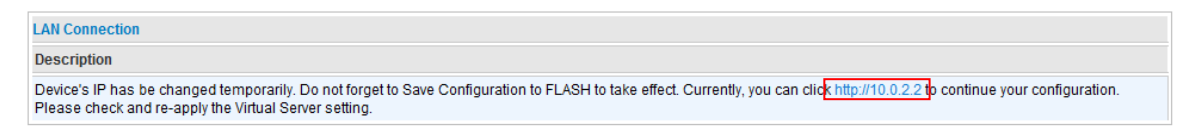

Your Internet Browser will now reconnect to your Billion router.

Now in the bottom right corner press the SAVE CONFIG button. The following screen will appear.

| ▼ Save Config to FLASH                                                                     |
|--------------------------------------------------------------------------------------------|
| Please confirm that you wish to save the configuration.                                    |
| There will be a delay while saving as configuration information is written to FLASH chips. |
| Apply                                                                                      |

Press the Apply button. Your settings will now be saved and you can start to use your VPN-Lite service.

## **VPN-Lite Manual Setup Using Telnet**

The following section will guide you to setup you VPN-Lite servise using the Telnet command line interface. Before you start please refer to the Before you start section in this document see page 4.

- 1. IP Management:
- a. <u>Telnet to the Billion 810VNTX</u> using the router's LAN IP address (default = 10.0.0.2) using this command: "telnet 10.0.0.2".

This will access the Billion 810VNTX's CLI interface allowing you to send setup commands. On successful connection, you will be prompted for a login and password (defaults: admin & admin). See screenshot below.

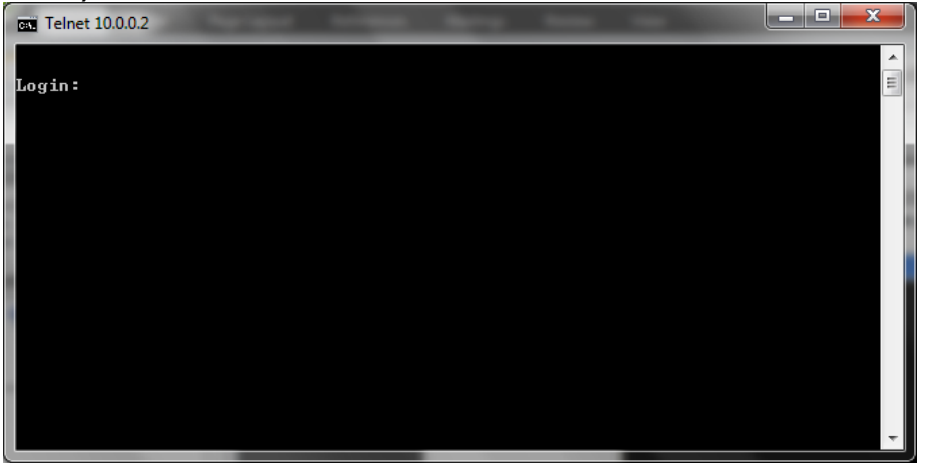

Enter your administration login & password. On successful authentication you will arrive at the admin prompt. (See screenshot below.)

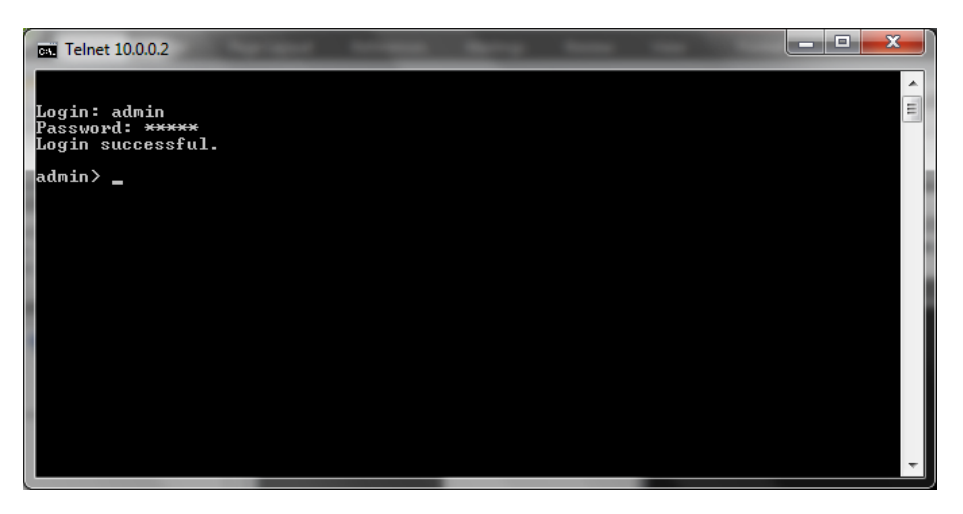

b. <u>Setting the DHCP Server</u>: This task is optional. If you want your Billion 810VNTX to act as a DHCP server – distributing IPs to your LAN PCs – please perform this step.

Set the router's DHCP range to the correct target range using this command:Syntax:dhcpserver subnet 1 add iprange <Target range network address> <Target<br/>range subnet>Example:dhcpserver subnet 1 add iprange 1 10.0.17.0 255.255.255.0

This router will now distribute IPs to connected PCs from the range 10.0.17.1 -> 10.0.17.254

Note: Alternatively, if you prefer to use static IPs on your network and you wish to disable the router's DHCP server feature, please run this command: dhcpserver disable

# c. <u>Set your router's LAN IP address</u>: Please run the following command to set your router's LAN IP address to within the correct target IP range. (Note that if using DHCP server, this LAN IP must be in that same IP range).

Note that your telnet session will become unresponsive after you execute the command and will eventually terminate. This is due to the router's altered LAN IP that was originally used to setup the Telnet connection, but has now been changed.

## Syntax:ip set interface iplan ipaddress <LAN IP> <Subnet>Example:ip set interface iplan ipaddress 10.0.17.2 255.255.255.0

Please see the correct LAN IP target range for your local site indicated on the VPN-Lite web page screen shot below.

| Modify a Site                                               |         |  |
|-------------------------------------------------------------|---------|--|
| Site (Username)                                             |         |  |
| site17@evpn.neo.0008                                        |         |  |
| Site Description *                                          | 1       |  |
| LAN Subnet - Format: IP Address/Subnet Mask<br>10.0.17.0/24 | (8-32)* |  |
| WAN IP - Format: IP Address *                               |         |  |
| 172.29.1.17                                                 | ]       |  |
| Password                                                    | _       |  |
|                                                             |         |  |
| Confirm Password                                            | 7       |  |
|                                                             |         |  |
| *Indicates mandatory fields                                 |         |  |
| Cancel Modify                                               |         |  |

Note that the router uses the subnet syntax instead of the slash notation (/24) used to display the LAN IP range on the website. Use the table below to translate the slash notation to the subnet mask syntax.

| 255.128.0.0   | (/9)    | 255.255.240.0   | (/20)   |
|---------------|---------|-----------------|---------|
| 255.192.0.0   | (/10)   | 255.255.248.0   | (/21)   |
| 255.224.0.0   | (/11)   | 255.255.252.0   | (/22)   |
| 255.240.0.0   | (/12)   | 255.255.254.0   | (/23)   |
| 255.248.0.0   | (/13)   | 255.255.255.0   | (/24)   |
| 255.252.0.0   | (/14)   | 255.255.255.128 | 3 (/25) |
| 255.254.0.0   | (/15)   | 255.255.255.192 | 2 (/26) |
| 255.255.0.0   | (/16)   | 255.255.255.224 | 4 (/27) |
| 255.255.128.0 | ) (/17) | 255.255.255.240 | ) (/28) |
| 255.255.192.0 | ) (/18) | 255.255.255.248 | 3 (/29) |
| 255.255.224.0 | ) (/19) | 255.255.255.252 | 2 (/30) |
|               |         |                 |         |

d. <u>Setting your PCs IP address:</u> Your router's LAN IP has now been altered but your PC's IP is probably still in the old range – thus making a connection impossible. Please make sure that your PCs IP is updated to the new range, either by DHCP or setting it statically.

Once your PC's IP is again within the same range as your router's LAN IP, continue with the following steps.

- 2. Setting up the VPN-Lite solution:
- e. <u>Telnet to the Billion 810VNTX:</u> Please repeat step 1a but this time with the router's new updated LAN IP. Once you received the "admin>" prompt, please continue with the next steps.
- f. <u>Running the script:</u> The script below sets up the VPN-Lite service on your Billion 810VNTX. Please re-type or paste each of these commands into the telnet session that has been opened to the router in step 2a above (while substituting the <angle brackets>).
- Actual commands that need to be run on the telnet 0 session are indicated in blue. Please note that non-bold words enclosed with <angle 0 brackets> are user parameters and have to be provided by yourself. Make sure that you substitute all <angle brackets> with your own user specific parameters, before you start executing the script below. Please make sure that all commands are run 0 successfully. It is not recommended to copy and paste the whole script at once as possible telnet buffer limitations might cause certain commands not to be pasted correctly. Words following "Comment:" are comments to the user, and not valid commands.

Comment: Remove current connection: ip delete interface ipwan Comment: The above command will generate some warnings/errors – this is normal. transports delete wanlink

Comment: Setup bridge transport and interface: rfc1483 add transport @wanlink a1 8 35 IIc bridged bridge add interface ipwan bridge attach ipwan @wanlink

Comment: Setup Internet Connection: pppoe add transport wanlink dialout eth 1 pppoe pppoe set transport wanlink username <ISP account username> pppoe set transport wanlink password <ISP account password> pppoe set transport wanlink createroute enabled pppoe set transport wanlink autoconnect disabled pppoe set transport wanlink idletimeout 0 ip add interface ipwan ip attach ipwan wanlink Comment: Setup VPN-Lite Connection pppoe add transport wanlink2 dialout eth 2 pppoe pppoe set transport wanlink2 username <VPN-Lite Local site account username> pppoe set transport wanlink2 password <VPN-Lite Local site account password> pppoe set transport wanlink2 createroute disabled pppoe set transport wanlink2 autoconnect disabled pppoe set transport wanlink2 idletimeout 0 pppoe set transport wanlink2 discoverdns primary disabled pppoe set transport wanlink2 discoverdns secondary disabled ip add interface ipwan2 ip attach ipwan2 wanlink2

Comment: Add NATting for Internet Connection security add interface ipwan external nat enable ipwan ipwan internal

Comment: Add static routes to private IP ranges facilitating communication with remote VPN-Lite sites: ip add route vpnlite1 10.0.0.0 255.0.0.0 interface ipwan2 ip add route vpnlite2 172.16.0.0 255.240.0.0 interface ipwan2 ip add route vpnlite3 192.168.0.0 255.255.0.0 interface ipwan2

Comment: Save configuration and restart device: system config save system restart

g. After your Billion 810VNTX has rebooted, the VPN-Lite solution will be setup and ready for use.

## Firmware Upgrade

#### Connect to your router

Open a web browser like Internet Explorer of Firefox. In the address bar type in <u>http://10.0.0.2</u> and press enter. You will be prompted to supply a username and password to logon to the router. User name = admin Password = admin.

| Windows Security                                                                                                    |                                                   |  |  |  |
|----------------------------------------------------------------------------------------------------|---------------------------------------------------|--|--|--|
| The server 10.0.                                                                                                    | 0.2 at WebAdmin requires a username and password. |  |  |  |
| Warning: This server is requesting that your username and password be<br>sent in an insecure manner (basic authentication without a secure<br>connection). |                                                   |  |  |  |
|                                                                                                    | admin       •••••        Remember my credentials  |  |  |  |
|                                                                                                    | OK Cancel                                         |  |  |  |

#### Firmware Upgrade

In the menu on the left click on Advanced then select Configuration – System – Firmware Upgrade. The following screen will appear on the right.

| ▼Firmware Upgrade                                          |        |  |  |  |
|------------------------------------------------------------|--------|--|--|--|
| You may upgrade the system software on your network device |        |  |  |  |
| New Firmware Image                                         | Browse |  |  |  |
| Upgrade                                                    |        |  |  |  |

Press the Browse button to select the firmware file and then press Upgrade to start the firmware upgrade process. A progress bar will give indication on the progress of the upgrade. Do not switch off the router or disconnect any cables at this stage.

On completion of the upgrade you will be prompted to restart the router as shown below. If you select Current Settings your router will restart with your current settings on the new firmware. If you select Factory Default Settings your router will restart and all your current settings will be lost. Select one of the two options and press the Restart button to complete the new firmware update.

| ▼Your FLASH chips have been updated                         |                                                                        |  |
|-------------------------------------------------------------|------------------------------------------------------------------------|--|
| Firmware Update Complete.<br>Please restart to take effect. |                                                                        |  |
| Restart Router with                                         | <ul> <li>Current Settings</li> <li>Factory Default Settings</li> </ul> |  |
| Restart                                                     |                                                                        |  |